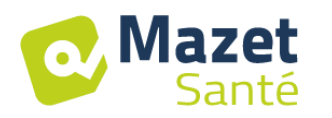

# Manuel d'installation rapide

# **1** Configuration Minimale

- Windows 7, 8 or 10
- Intel Core i3
- 4 Go RAM
- Résolution conseillée : au moins 1366\*768 (minimum 1280 \* 720)
- Pour l'utilisation d'une sonde BlueTooth (Emy ou Perifit), il est nécessaire de disposer d'un PC sous Windows 10 équipé d'une carte BlueTooth

## 2 Logiciels nécessaires

Les logiciels suivants doivent être installés sur l'ordinateur :

- Java 8 ( <u>https://www.java.com/fr/download/</u> )
- FTDI Driver (installation par CDM21228\_Setup.exe livré avec le logiciel)
- Foxit PDF Reader

Si ils ne sont pas déjà présents sur l'ordinateur, les fichiers d'installation sont disponibles sur la clé dans le répertoire « drivers ».

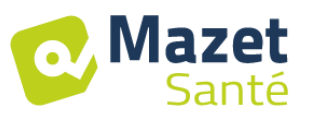

#### **3** Installation

Installer le programme sur le bureau en double cliquant sur l'utilitaire **installation** (ou **installation.cmd)** à la racine de la clé.

| 🗢   🗹 📕 🎾 🤆 =                                                                                  | Outils d'application                  | Transcend (G:) |                      |                      |            |                                          |                                                     |
|------------------------------------------------------------------------------------------------|---------------------------------------|----------------|----------------------|----------------------|------------|------------------------------------------|-----------------------------------------------------|
| Fichier Accueil Partage Affichage                                                              | Gestion                               |                |                      |                      |            |                                          |                                                     |
| Épingler dans Copier Coller<br>Accès rapide                                                    | in d'accès<br>Irci Déplacer<br>vers 👻 | Copier<br>vers | r Nouveau<br>dossier | élément *<br>apide * | Propriétés | 💽 Ouvrir 👻<br>🏹 Modifier<br>🍖 Historique | Sélectionner tout<br>Aucun<br>Inverser la sélection |
| Presse-papiers                                                                                 |                                       | Organiser      | Nouveau              |                      | Ou         | ivrir                                    | Sélectionner                                        |
| $\leftarrow  \rightarrow  \checkmark  \bigstar  \clubsuit  \Rightarrow  \text{Transcend (G:)}$ |                                       |                |                      |                      |            |                                          | ~ Ŭ R€                                              |
| appData ^                                                                                      | lom                                   | ^              | Modifié le           | Туре                 |            | Taille                                   |                                                     |
| 👃 backup                                                                                       | BiostimData                           |                | 09/04/2019 12:38     | Dossier de           | fichiers   |                                          |                                                     |
| Fiches Clients                                                                                 | 📕 doc                                 |                | 13/10/2018 11:52     | Dossier de           | fichiers   |                                          |                                                     |
| 👃 ZZZ transfert                                                                                | drivers                               |                | 09/04/2019 12:35     | Dossier de           | fichiers   |                                          |                                                     |
| ** Draphoy                                                                                     | AnyDeck.eve                           |                | 01/04/2019 13:48     | Applicatio           | n          | 2 077 Ko                                 | )                                                   |
|                                                                                                | installation.cmd                      | >              | 09/04/2019 12:50     | Script de c          | omman      | 1 Ko                                     |                                                     |
| 🧢 Ce PC                                                                                        |                                       |                |                      |                      |            |                                          |                                                     |
| 늘 Bureau                                                                                       |                                       |                |                      |                      |            |                                          |                                                     |
| Documents                                                                                      |                                       |                |                      |                      |            |                                          |                                                     |
| 🔚 Images                                                                                       |                                       |                |                      |                      |            |                                          |                                                     |
| • • • • • • • • • • • • • • • • • • •                                                          |                                       |                |                      |                      |            |                                          |                                                     |

Cette opération crée un répertoire BiostimData sur le bureau (qui contiendra toutes les données patient), ainsi qu'un raccourci Biostim (ou Biostim.exe).

## 4 Démarrage

Mettre l'interrupteur marche-arrêt situé à l'arrière de l'appareil sur ON « 1 ». Vérifier que l'indicateur lumineux vert de marche s'allume sur la face avant de l'appareil.

Lancer l'exécution du programme Biostim

🖊 sur le PC.

## 5 Vérification de la connexion

Vérifier que la connexion est établie : bouton accueil de couleur verte.

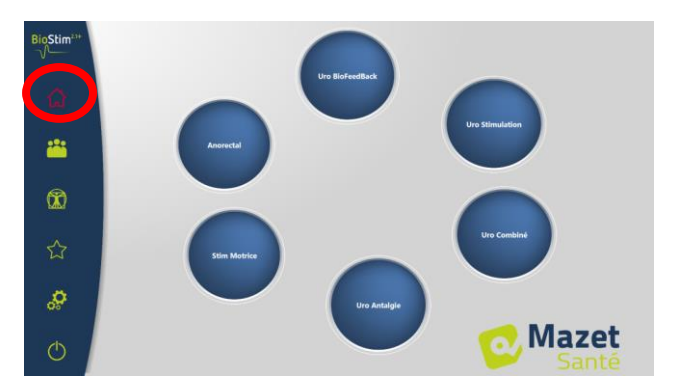

Le bouton accueil de couleur **rouge** indique un problème de communication entre le PC et l'appareil. Dans ce cas, vérifier les points suivants :

- Le module est sous tension, le voyant vert en face avant est allumé.
- Le cordon USB est bien connecté sur l'appareil et sur le PC.
- Le driver FTDI est correctement installé (CDM21228\_Setup.exe )

Le bouton accueil de couleur **orange** indique un problème avec la poire d'arrêt d'urgence :

- Vérifier que la poire d'arrêt d'urgence est branchée
- Si l'arrêt d'urgence a été activé, il faut redémarrer le biostim (interrupteur marche / arrêt à l'arrière de l'appareil)

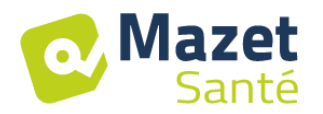

### 6 En cas de problème

Aller dans la page « A propos de votre Biostim » (en passant par le menu de configuration)

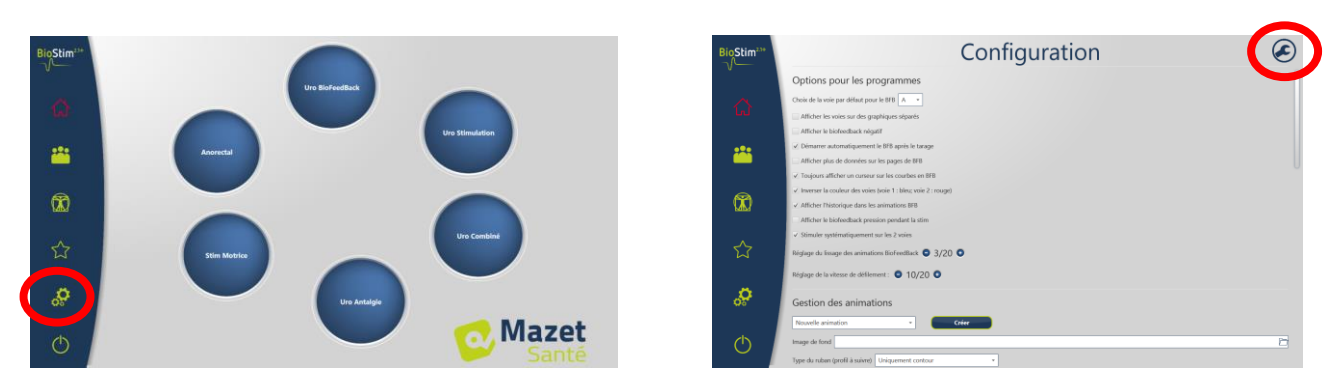

Cette page donne des informations sur le problème et permet également de remonter des problèmes ou des suggestions par mail.

| BioStim <sup>21+</sup> | A propos de votre Biostim 💍 💍                                                                                                    |                                                              |  |  |  |  |  |  |  |
|------------------------|----------------------------------------------------------------------------------------------------|--------------------------------------------------------------|--|--|--|--|--|--|--|
| V                      | Problème détecté !                                                                                                    | Nous Contacter                                               |  |  |  |  |  |  |  |
| ۵                      | Vérifier les points suivants :<br>• branchement du càble USB entre l'ordinateur et le Blostim<br>• Installation du driver (CDM21228_Setup.exe) | Envoyer nous vos commentaires I<br>Votre question concerne • |  |  |  |  |  |  |  |
|                        | Informations                                                                                                    |                                                              |  |  |  |  |  |  |  |
|                        | Biostim détecté : *** RO ***<br>Commexion : *** RO ***<br>Biostim activé : CO                                                                  | Email                                                        |  |  |  |  |  |  |  |
|                        | code : 000000<br>port :                                                                                                    | Merci de décrire la situation le plus précisément possible   |  |  |  |  |  |  |  |
|                        |                                                                                                    |                                                              |  |  |  |  |  |  |  |
| ~~,                    |                                                                                                    |                                                              |  |  |  |  |  |  |  |
| ы<br>М                 | Commande d'activation                                                                                                    | Envoyer                                                      |  |  |  |  |  |  |  |
| ្ល                     | Envoyer                                                                                                    |                                                              |  |  |  |  |  |  |  |
|                        |                                                                                                    |                                                              |  |  |  |  |  |  |  |
| Ċ                      |                                                                                                    |                                                              |  |  |  |  |  |  |  |

Lors de l'installation, le logiciel AnyDesk a été installé sur le PC. Il permet de prendre le contrôle à distance du PC pour gérer un SAV.

Un raccourci est disponible sur le bureau

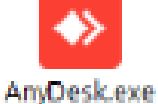

Afin d'autoriser un technicien à prendre le contrôle, il faut lui indiquer l'identifiant et le mot de passe qui s'affichent dans la fenêtre après le lancement du logiciel.

| AnyDesk            |                                                                        | -                                                                 | × |
|--------------------|------------------------------------------------------------------------|-------------------------------------------------------------------|---|
| + Nou              | velle connexion                                                        |                                                                   | 1 |
|                    |                                                                        |                                                                   |   |
|                    | Ce poste de travail                                                    |                                                                   |   |
|                    | Votre poste de travail est accessible depuis<br>cette adresse AnyDesk. | 26 495 659                                                        |   |
|                    | Plus d'infos                                                           | 36 463 638                                                        |   |
|                    | Modifier te<br>Recomman                                                | n <del>io, de pause pour le poste de travail</del><br>der AnyDesk |   |
|                    | Autre poste de travail                                                 |                                                                   |   |
|                    | Veuillez entrez l'adresse AnyDesk d'un autre<br>poste de travail.      |                                                                   |   |
|                    | Plus d'infos 🚯                                                         | Transfert de fichier 🌬 Se connecter 🕨                             |   |
|                    | Installer AnyDesk sur cet ordinateur                                   |                                                                   |   |
| l <u>Enregistr</u> | ements   🖪 Carnet d'adresses   Vue élargie                             |                                                                   |   |
| <                  | . >                                                                    | ¥                                                                 | > |
|                    | 491035398                                                              |                                                                   |   |
| AnyDeck            | ert prát à âtre utilicé                                                |                                                                   |   |